## **Purchasing or Renewing Leisure Learning Membership**

You must be logged in and have an active membership on your account OR in your cart to be able to view and add Leisure Learning classes to your cart.

If you need to renew your membership, you must first add the Membership to your cart and then you can view classes and add to cart. You can checkout at one time with both your membership and classes in your cart.

Login at https://registration.xendirect.com/uwf

Navigate to My Account > My Memberships

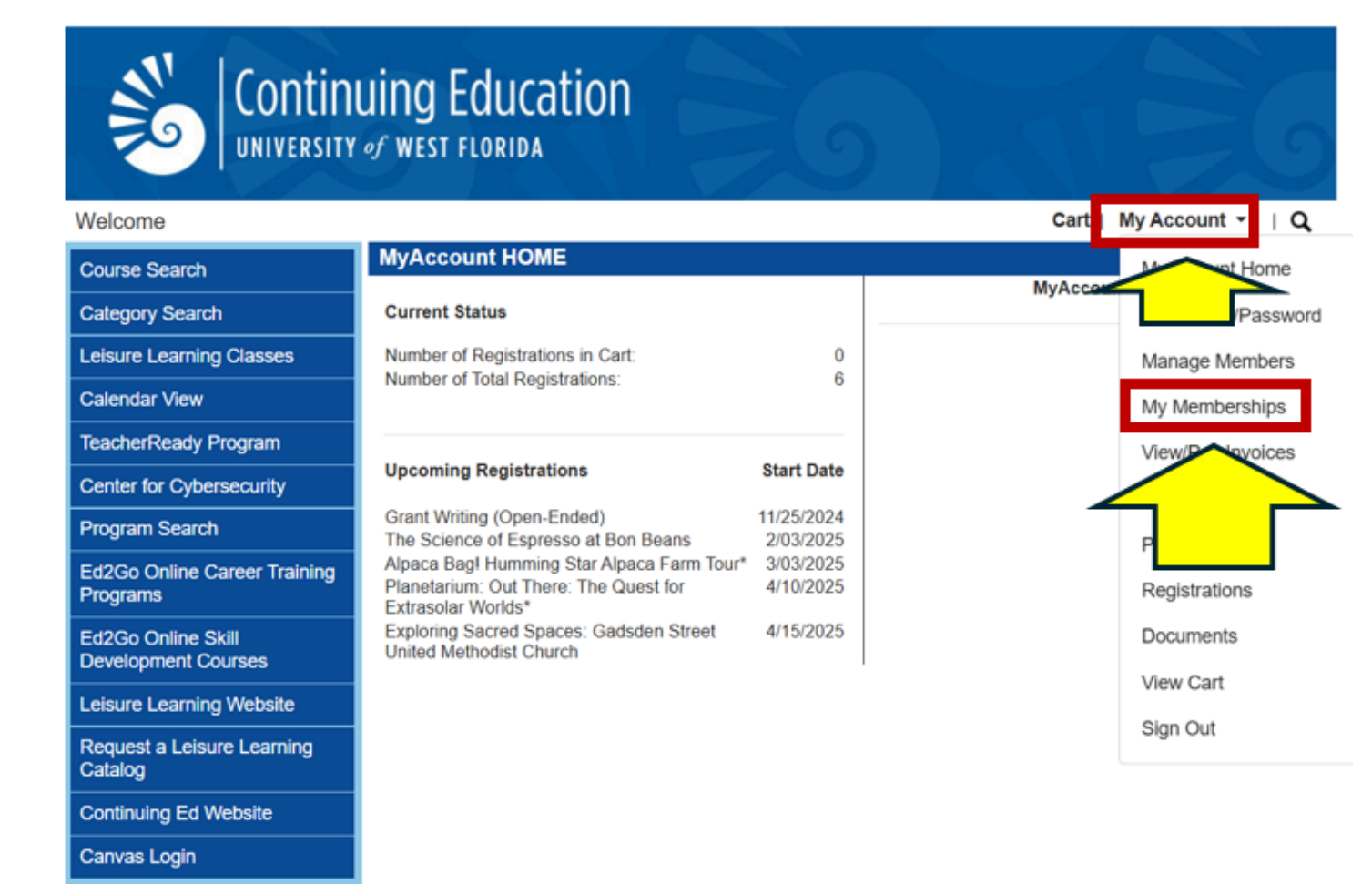

| Welcome to the UWF Continu                          | ing Ed Registration Site                                                                                                    |                                                                                                    |            | Cart        | My Account 🝷    | I Q      |
|-----------------------------------------------------|----------------------------------------------------------------------------------------------------|----------------------------------------------------------------------------------------------------|------------|-------------|-----------------|----------|
|                                                     | MEMBERSHIPS                                                                                                    |                                                                                                    |            |             | Account: Tes    | st Veach |
| Course Search                                       | Membership is on                                                                                                    | ly neces                                                                                                    | sary for   | UWF Leisure | e Learning      |          |
| Leisure Learning Classes                            | <ul> <li>UWF Leisure Learning provides stimulating programs for seasoned adults ages 55+ who are interested in joining a spirited community of intellectual contemporaries and lifelong learners.</li> <li>Current annual membership is required to register for Leisure Learning classes.</li> <li>Choose "Annual Leisure Learning Member" in the membership purchase dropdown and Add to Cart.</li> </ul> |                                                                                                    |            |             |                 |          |
| Calendar View                                       |                                                                                                    |                                                                                                    |            |             |                 |          |
| TeacherReady Program                                |                                                                                                    |                                                                                                    |            |             |                 |          |
| Center for Cybersecurity                            |                                                                                                    |                                                                                                    |            |             |                 |          |
| AI and Data Management for<br>Cybersecurity Program | Your Membership                                                                                                    | n oupport at 050.                                                                                                    | 475.7400.  |             |                 |          |
| AI and Machine Learning for                         | Membership                                                                                                    | Sta                                                                                                    | art Date   | Expire Date | Status          |          |
| Cybersecurity Pathway                               | Annual Leisure Learning Member                                                                                                    | 2/                                                                                                    | 07/2025    | 2/07/2025   | Current         |          |
| Defensive Cybersecurity<br>Pathway                  | Regular                                                                                                    | 1/                                                                                                    | 09/2025    | 2/06/2025   | Current         |          |
| Systems Administration<br>Pathway                   | Membershins Available                                                                                                    |                                                                                                    |            |             |                 |          |
| Ed2Go Online Career Training                        | Membership Levels                                                                                                    | Description                                                                                                    |            |             | Curr            | rent Fee |
| Ed2Go Online Skill<br>Development Courses           | Annual Leisure Learning Member                                                                                                    | earning Member The annual membership fee covers 12 months from the date of<br>purchase. Current annual membership is required to register<br>for Leisure Learning classes. |            |             |                 |          |
| Continuing Ed Website                               |                                                                                                    | For additional in                                                                                                    | formation: |             |                 |          |
| Request a Leisure Learning Catalog                  |                                                                                                    | leisurelearning@                                                                                                    | )uwf.edu   |             |                 |          |
| Canvas Login                                        | Select Membership Level for Re                                                                                                    | newal                                                                                                    | - Select - | ✓ Add to 0  | Cart No Thanks! |          |

## To Renew or Add a Membership

Select Annual Leisure Learner Member from the dropdown menu at the bottom and click "Add to Cart".

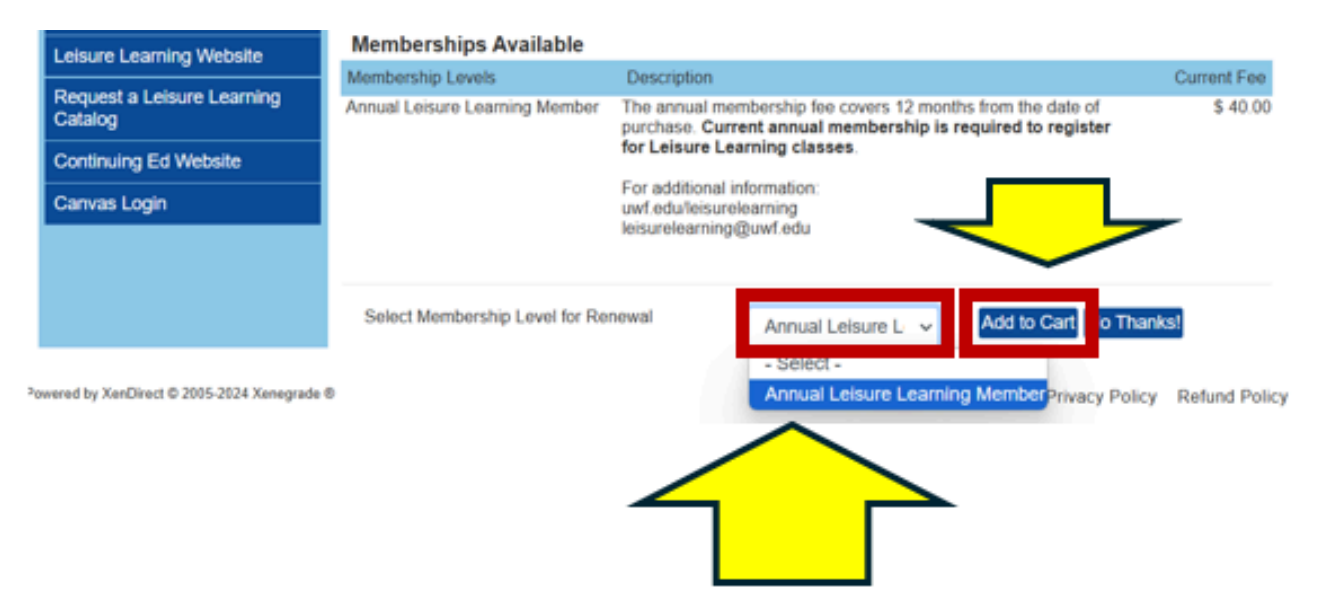

If you are only purchasing the membership, you can click "Checkout" and follow the instructions for payment, or if you would like to add classes, you can click "Continue Shopping".

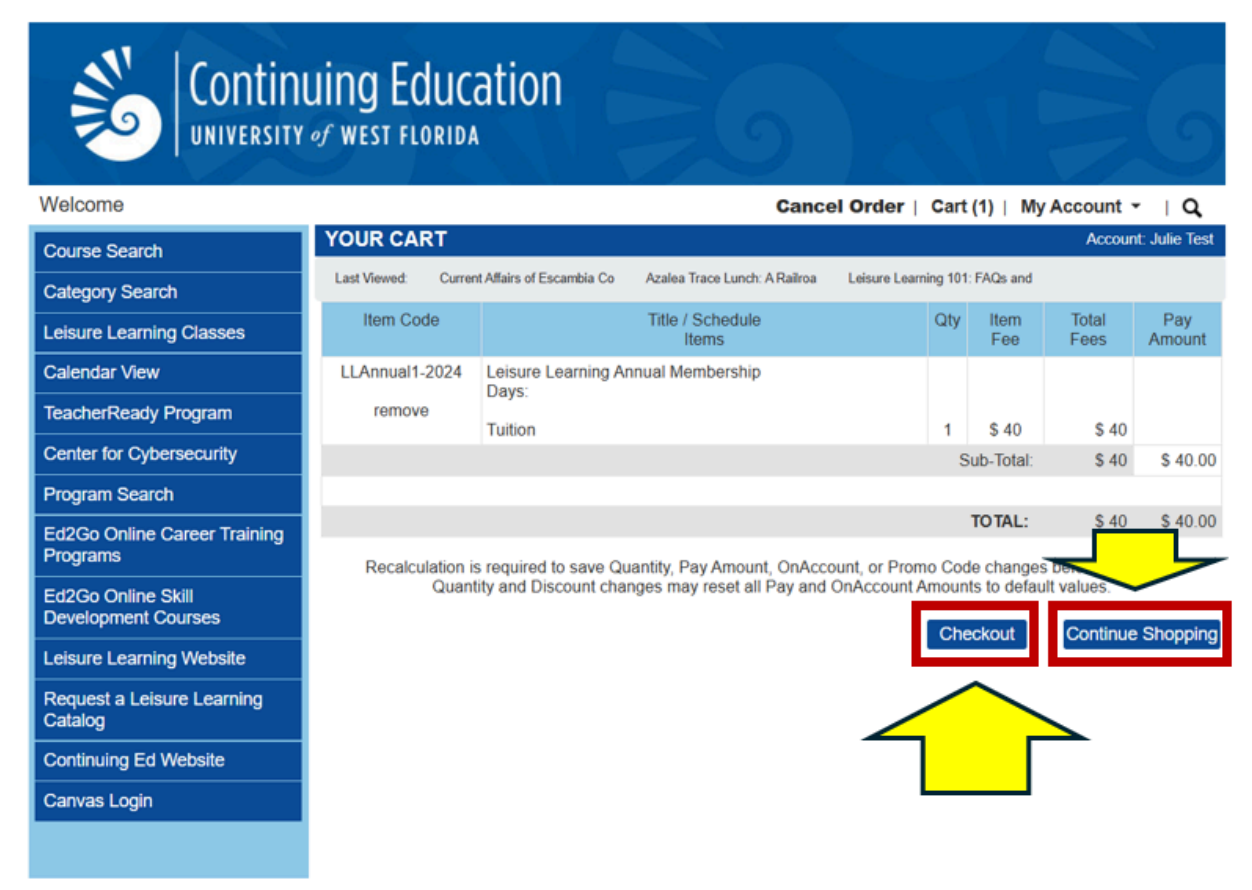

Once you have everything in your cart, click "Checkout"

On the Checkout Review page, please review your order to ensure that it is correct and that you understand the refund policy. Once you have reviewed the order, click "Place Order".

| Course Search                             | CHECK OUT - RE                                  | EVIEW                                                                                                    |                                        |                                                   | Accou         | int: Julie Test |
|-------------------------------------------|-------------------------------------------------|----------------------------------------------------------------------------------------------------|----------------------------------------|---------------------------------------------------|---------------|-----------------|
| Category Search                           | Registration > Payme                            | ent > Review > Complete                                                                                                    |                                        |                                                   |               |                 |
| Leisure Learning Classes                  | Please verify the orde<br>to complete your orde | r information below, then click on the "Place Order" butto                                                                                                    | n                                      |                                                   |               |                 |
| Calendar View                             | Payment and Regis                               | tration Details                                                                                                    |                                        |                                                   |               |                 |
| TeacherReady Program                      | r ayment and regis                              |                                                                                                    |                                        |                                                   |               |                 |
| Center for Cybersecurity<br>Courses       | Bill To: edit<br>Julie Test<br>620 Dye St       | Payment Information:<br>Julie Test<br>41111                                                                                                    | edit                                   |                                                   |               |                 |
| Program Search                            | Pensacola , Florida 3                           | 2534 Expiration: 01/2026                                                                                                    |                                        |                                                   |               |                 |
| Ed2Go Online Career Training<br>Programs  | Item Code                                       | Title / Schedule                                                                                                    | Qty                                    | Item                                              | Total         | Pay             |
| Ed2Go Online Skill<br>Development Courses | LL-AZL202501                                    | Azalea Trace Lunch: A Railroad Car Dining<br>Experience*                                                                                                    |                                        | Fee                                               | Fees          | Amount          |
| Continuing Ed Website                     | remove                                          | 2/20/2025 - 2/20/2025 12:00 PM - 2:30 PM<br>Days: Th                                                                                                    |                                        |                                                   |               |                 |
| Leisure Learning Website                  |                                                 | Alternate Refund Policy                                                                                                    |                                        |                                                   |               |                 |
| Request a Leisure Learning                |                                                 | Tuition                                                                                                    | 1                                      | \$ 35                                             | \$ 35         |                 |
| Canuas Login                              |                                                 | Refer a Friend (discount)                                                                                                    | 1                                      | -\$ 15                                            | -\$ 15        |                 |
| Carivas Login                             |                                                 |                                                                                                    |                                        | Sub-Total:                                        | \$ 20         | \$ 20.00        |
|                                           |                                                 |                                                                                                    |                                        | TOTAL:                                            | \$ 20         | \$ 20.00        |
|                                           |                                                 |                                                                                                    |                                        |                                                   |               |                 |
|                                           | Your ord<br>After clici<br>the                  | ler is bound by the current Refund Policy unless a course<br>sing the "Place Order" button, do not click the "Place Ord<br>"Refresh" button in your internet browser, or you may be<br>Please be patient until the "Order Complete" p | e spec<br>ier" bu<br>e charg<br>age di | ific refund po<br>tton again<br>ged mo<br>splays. | Alace Order C | Sancel Order    |

Once your checkout is complete, you will be taken to a confirmation page where you can print your receipt.

|                                                                                                    | uing Educa<br>of west florida                                                                                                    | ation                                                                                                    |       |             |               |               |
|----------------------------------------------------------------------------------------------------|----------------------------------------------------------------------------------------------------|----------------------------------------------------------------------------------------------------|-------|-------------|---------------|---------------|
| Welcome                                                                                                    |                                                                                                    |                                                                                                    | Cart  | :(1)   My   | Account       | - IQ          |
| Course Search<br>Program Search<br>Category Search<br>Catendar View<br>Ed2Go Online Career Training<br>Programs<br>Ed2Go Online Skill<br>Development Courses<br>Request a Leisure Learning<br>Catalog<br>Canvas Login | CHECK OUT - C<br>Payment > Registr<br>Do not click the "<br>more than once.<br>Thank You For Y<br>A copy of your ord<br>Please print and ke<br>Payment and Reg<br>Bill T<br>Pe | COMPLETE         ation > Review > Complete         Back" button or click the "Refresh" button in your internet         Your Order         er receipt and confirmation number will be emailed to you sho         sep this page for your records.         istration Details         Payment Information:         41111         Ty         4 | rtly. | wser or yo  | ou may be c   | harged        |
|                                                                                                    | Item Code                                                                                                    | Title / Schedule<br>Items                                                                                                    | Qty   | ltem<br>Fee | Total<br>Fees | Pay<br>Amount |
|                                                                                                    | LL-WOO202501                                                                                                    | All You Need to Know about Woodcarving<br>1/21/2025 - 1/21/2025 10:00 AM - 11:15 AM<br>Days: Tu<br>Tuition                                                                                                    | 1     | \$ 15       | \$ 15         |               |
|                                                                                                    |                                                                                                    |                                                                                                    | S     | Sub-Total:  | \$ 15         | \$ 15.00      |
|                                                                                                    |                                                                                                    |                                                                                                    |       | TOTAL:      | \$ 15         | \$ 15.00      |

After registration, you will receive a confirmation email. Please pay attention to the dates, times, and location information.

|                                                                                                    | ducation                             | 9            |                |             |
|----------------------------------------------------------------------------------------------------|--------------------------------------|--------------|----------------|-------------|
| Thank you for registering for a class through the UWF Continuing Educa<br>and course information can be found below.                                                                                                    | ation registration                   | system!      | Your regi      | stration    |
| REGISTRATION SUBMITTED BY<br>Julie Test<br>ID: CE100004<br>Home: (850) 530-8088<br>Mobile:<br>Email: juliestillrolin@gmail.com<br>620 Dye St<br>Pensacola, FL 32534                                                                                  |                                      |              |                |             |
| Registrant Course / Schedule                                                                                                    | Item                                 | Qtv          | Total          |             |
| Julie 3800003202401-1<br>Test Leisure Learning 101: FAQs and Registration A<br>11/20/2024 - 11/21/2024<br>8:00 AM - 10:00 AM Days: W                                                                                                    | Tuition                              | 1            |                |             |
|                                                                                                    | Co                                   | Course Total |                |             |
|                                                                                                    | Ал                                   | nount Paid   | \$ 0.00        |             |
| Location: Florida Public Archaeology Network, Upstairs 207 E Main St, Pensacola<br>Directions: Located just east of Tarragona Street on the corner of Main and Barrac<br>behind the building off Barracks Street, or on the east side near the park. | , FL 32501<br>ks Streets, next to Th | e Fish Hous  | se. Parking is | s available |
|                                                                                                    | 101                                  |              |                |             |
|                                                                                                    | то                                   | TAL PAID:    | \$ 0.00        |             |
| Crossinglian Defend Defen                                                                                                    |                                      |              |                |             |

Organization Refund Policy: